# SEELEVEL RV 2.0

# 😵 Bluetooth°

# **Mobile Application User Manual**

# Compatible with 709-BTP3 & 709-BTP7

App version 1.1.1

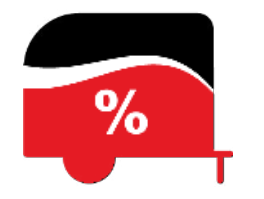

#### **Mobile Device Compatibility**

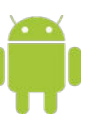

#### Android

An Android phone or tablet with Bluetooth® running Android version 7.0 or newer.

#### Apple iOS

An Apple iPhone or iPad with Bluetooth® running iOS version 13.4 or newer.

Printed in Canada

CANADA Garnet Instruments Ltd. 286 Kaska Road Sherwood Park, AB T8A 4G7

USA Garnet US Inc. 5360 Old Granbury Road Granbury, TX 76049 Liquid management soluti

RVgauge.com 1-800-617-7384

#### **ABOUT THE APPLICATION**

The SeeLeveL RV 2.0 app is compatible with both the 709-BTP3 and 709-BTP7 models and offers a wide range of powerful features to enhance your RV monitoring experience. Effortlessly monitor your tank levels and set alarms when your tanks are getting too low or too full, right from your phone or tablet. With the SeeLeveL RV 2.0 app, managing your tanks has never been easier.

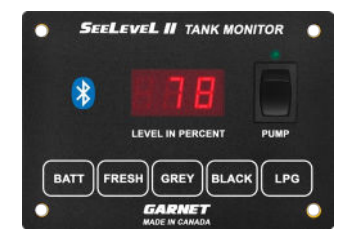

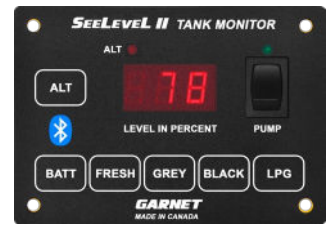

709-BTP3 display.

709-BTP7 display.

### Contents

| Getting Started               | 2 |
|-------------------------------|---|
| Find My Tanks Screen 709-BTP3 | 2 |
| Find My Tanks Screen 709-BTP7 | 3 |
| My Tanks Screen               | 3 |
| Alarm Settings (Beta)         | 4 |
| Guide                         | 4 |

"The *Bluetooth*® word mark and logos are registered trademarks owned by the Bluetooth SIG, Inc. and any use of such marks by Garnet Instruments Ltd. is under license. Other trademarks and trade names are those of their respective owners."

Version 2.1 - 21-Nov-2024

#### **GETTING STARTED**

#### **FIND MY TANKS SCREEN 709-BTP3**

#### **Download and Install App**

Go to either the iOS App Store or Google Play Store and search for "SeeLeveL RV 2.0". Download and install the application. When you launch the SeeLeveL RV App for the first time, there are a few permissions that you need to allow.

#### A NOTE: DON'T MISS OUT ON UPDATES!

The app will be updated periodically. To avoid missing out on these updates, make sure to enable auto-update in your app store or manually check for updates.

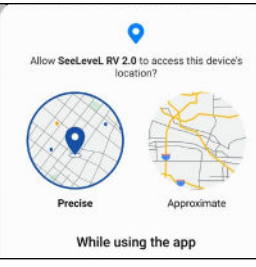

Location permission. (no personal data is tracked or saved.)

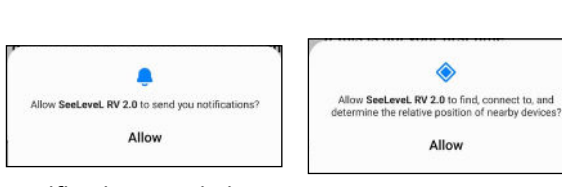

Notification permission.

Mobile device permission. (Bluetooth)

Allow SeeLeveL RV 2.0 to find, connect to, and

Allow

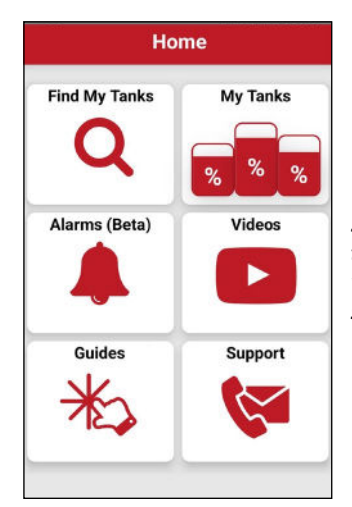

Home screen

Select the Videos button to view instructional videos demonstrating the setup and app usage.

#### **Scanning Process**

After launching the SeeLeveL RV 2.0 app select the "Find My Tanks" button and follow on screen instructions.

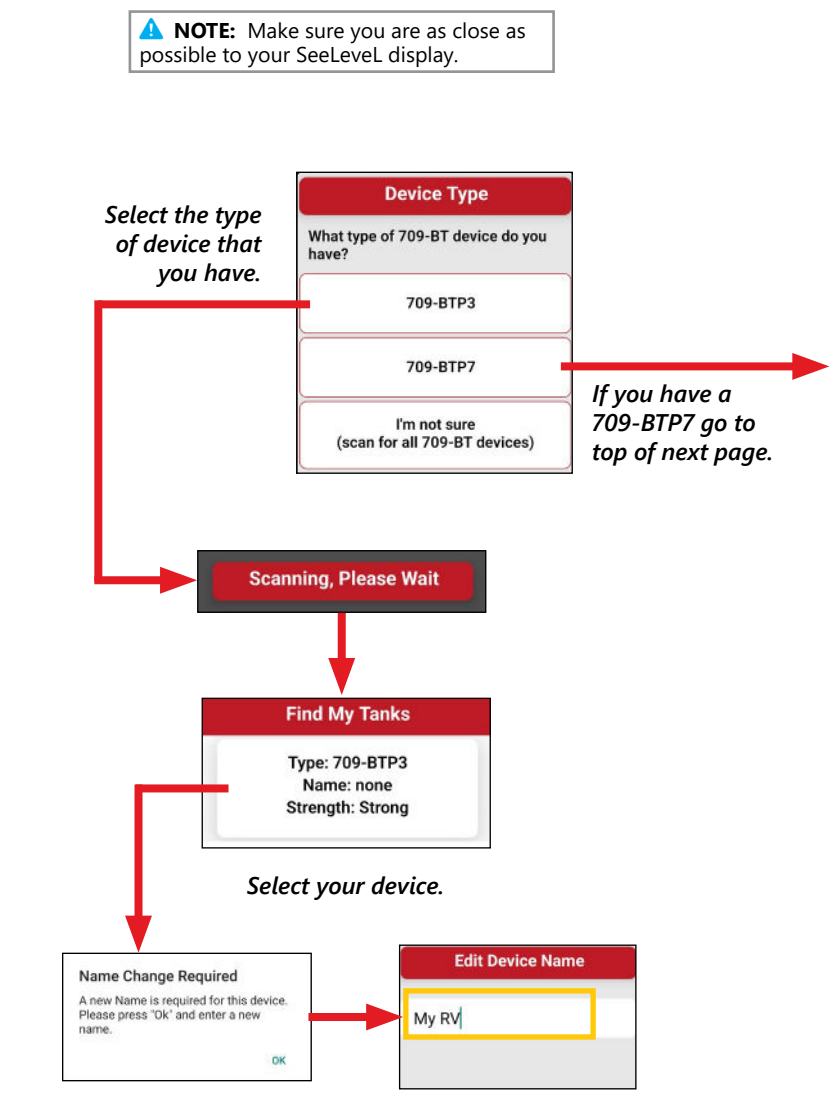

Enter a name for your device.

#### **FIND MY TANKS SCREEN 709-BTP7**

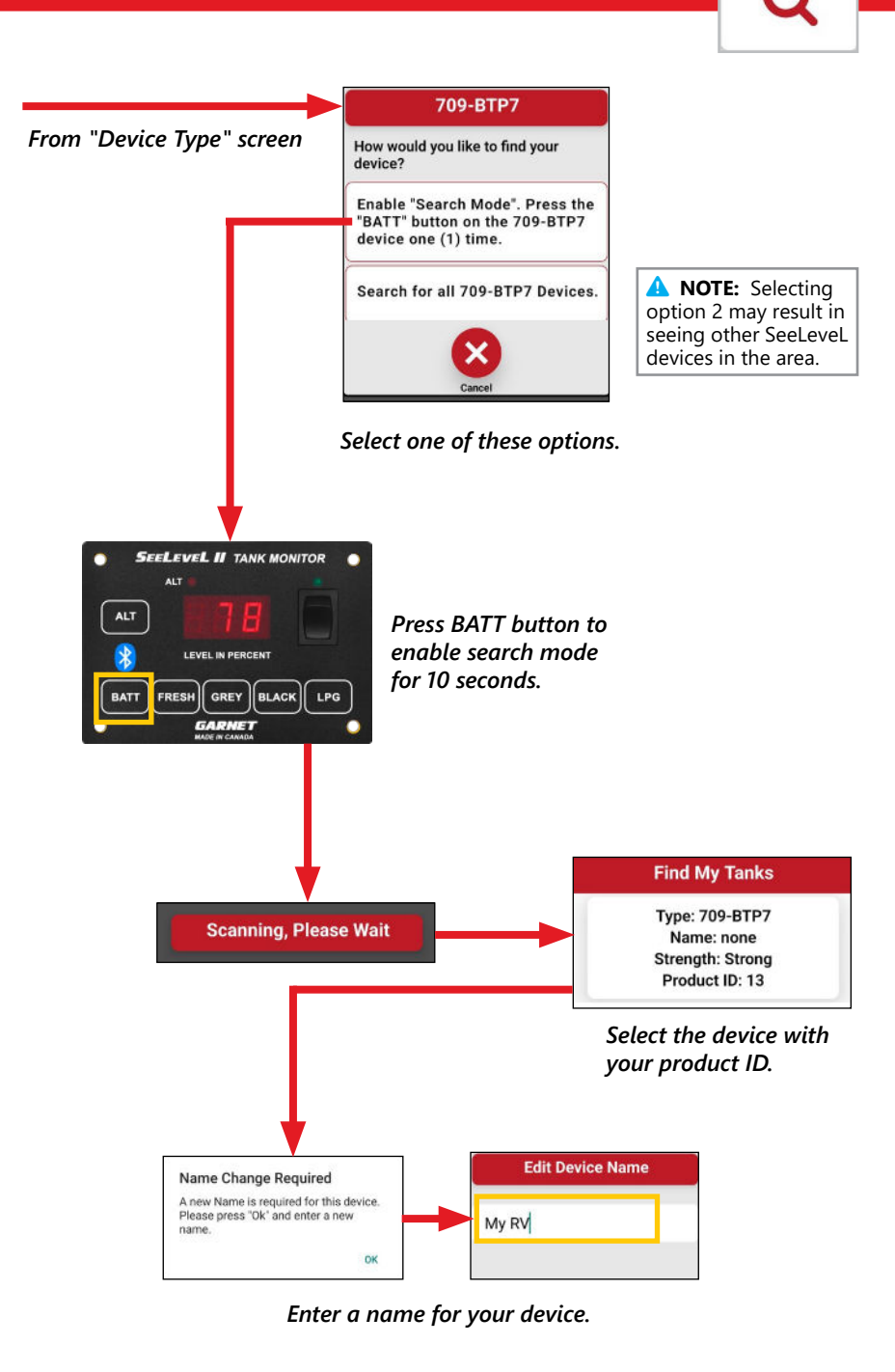

#### **MY TANKS SCREEN**

Find My Tanks

Once you have given the device a name, you will be redirected to the "**My Tanks**" screen, where you can start monitoring your tank levels. Once you have saved your device, you can conveniently access tank level information directly from the app's Home Screen using the "**My Tanks**" button while in *Bluetooth* range.

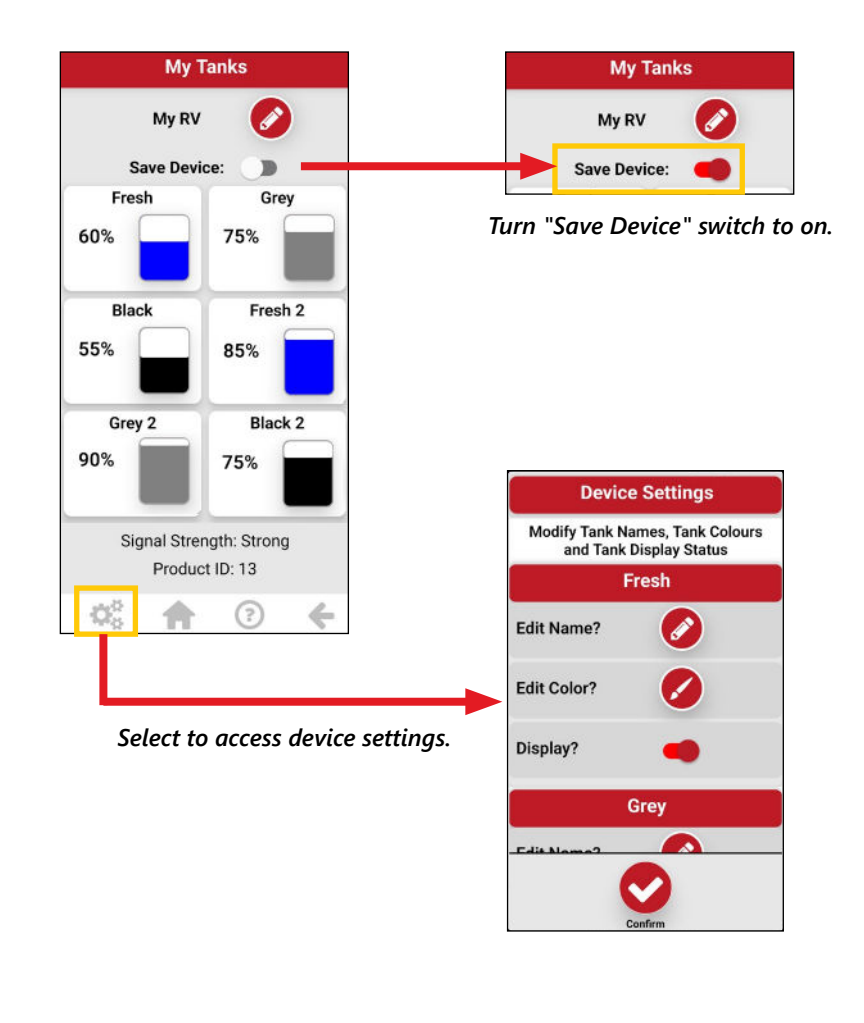

My Tanks

#### **ALARM SETTINGS (BETA)**

Alarms

Setting alarms for each tank allows you to monitor your tank levels while the app is not in use. Once an alarm is triggered you will receive a notification, alerting you to take necessary action. You will only receive notifications if you are within the appropriate range of your RV. The Alarm feature is not available for iOS users using a 709-BTP3 device.

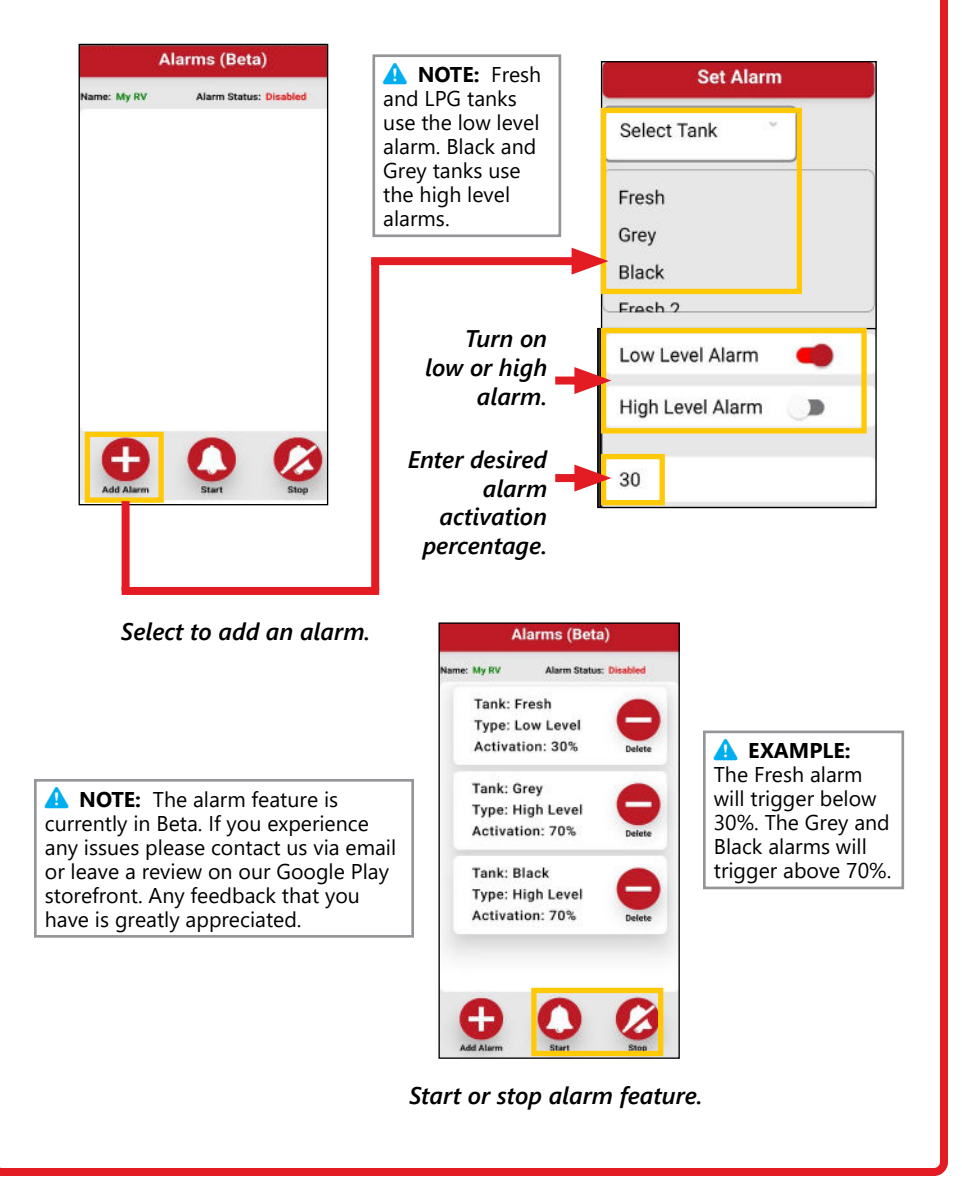

#### GUIDE

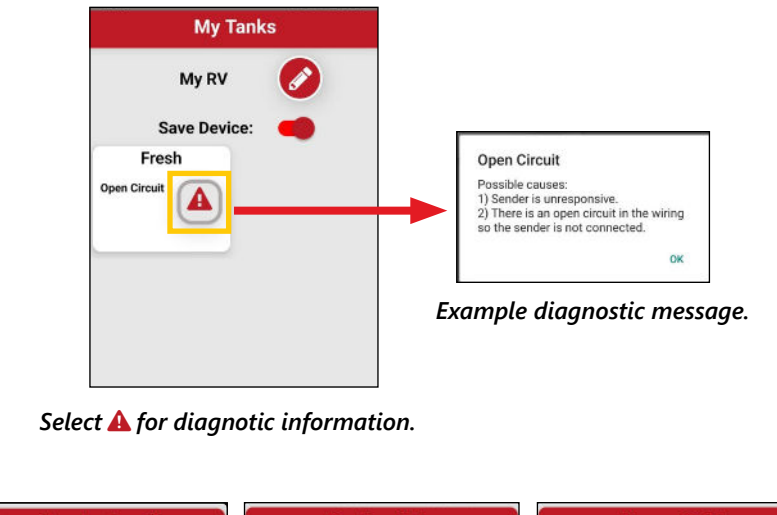

| Scanning Instructions     | Device Help               | Alarm Guide                 |
|---------------------------|---------------------------|-----------------------------|
| ) Move Within Range:      | 1) Move Within Range:     | 1)Add Alarm:                |
| Stand within 9 meters (30 | Stand within 9 meters (30 | Select the plus icon at the |
| eet) of your RV.          | feet) of your RV.         | bottom of the screen.       |
| 2) Enable Services:       | 2) Enable Services:       | 2) Select a Tank:           |
| f Bluetooth and Location  | If Bluetooth and Location | Press the "Select Tank"     |
| Services are not enabled, | Services are not enabled, | dropdown menu and chose a   |
| nable them.               | enable them.              | tank for an alarm.          |
| R) Fnahla Parmissions     | 3) Enable Permissions     | 3) Select Alarm Type        |
| 8                         |                           |                             |
| 1                         |                           | -                           |
|                           |                           |                             |
|                           |                           |                             |
| 0.0                       |                           |                             |
| Settings                  | Home Help Ba              | ack                         |
|                           |                           |                             |

Both "Find My Tanks" and "Alarms" screenshave a help feature. Select the help button to access.